## Computers, Servers, and Printing My workstation's hard drive is full. How can I free up space on it?

There are several methods to free up hard disk space:

- 1. Empty the recycle bin.
  - Right click on the **recycling bin** on the desktop and press **Empty Recycle Bin**.
- 2. Perform a disk cleanup:
  - Press the Windows key or click on the start menu.
  - Start typing **disk cleanup** and press enter.
  - Select the files you wish to delete.
- 3. Change how much mail to keep offline (Outlook, Windows 10).

Click File > Account Settings > Account Settings.

- Select your Exchange or Office 365 account, and then click **Change**.
- Under Offline Settings, move the slider to 3 months. Note this will not delete the exisiting emails, only prevent copies from being held past 3 months.
- Close and restart Outlook.
- 4. If the hard drive is still close to being full, please contact ithelp@glendon.yorku.ca

Unique solution ID: #1055 Author: Jedrzey L Misiek Last update: 2019-08-26 20:47